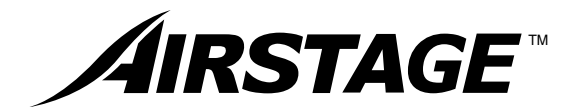

**OPERATING MANUAL** BEDIENUNGSANLEITUNG MODE D'EMPLOI MANUAL DE FUNCIONAMIENTO MANUALE DI ISTRUZIONI ΕΓΧΕΙΡΙΔΙΟ ΛΕΙΤΟΥΡΓΙΑΣ 使用説明書

# MANUAL DE INSTRUCÕES

English

Deutsch

Français

Español

Italiano

ΕλληνΙκά

₽

⊕

Русский

Português

# **OPERATING MANUAL** руководство по эксплуатации

# **AIR CONDITIONER** WIRED REMOTE CONTROLLER

**Remote Controller** UTY-RNK\*

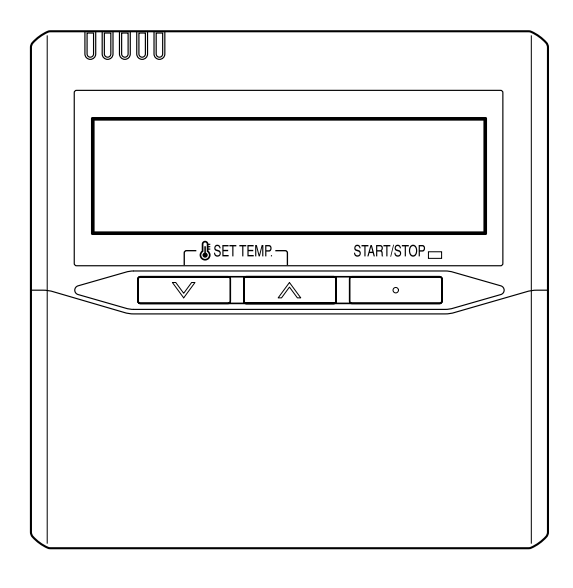

**KEEP THIS MANUAL FOR FUTURE REFERENCE** DIESE ANLEITUNG BITTE SORGFÄLTIG AUFBEWAHREN CONSERVEZ CE MODE D'EMPLOI AFIN DE POUVOIR VOUS Y RÉFÉRER ULTÉRIEUREMENT **GUARDE ESTE MANUAL PARA PODERLO CONSULTAR EN EL FUTURO** CONSERVARE QUESTO MANUALE PER OGNI EVENTUALE FUTURO RIFERIMENTO ΚΡΑΤΗΣΤΕ ΤΟ ΕΓΧΕΙΡΙΔΙΟ ΓΙΑ ΜΕΛΛΟΝΤΙΚΗ ΑΝΑΦΟΡΑ 使用产品前请仔细阅读本使用说明书 请保留本说明书以供今后参考 СОХРАНИТЕ НАСТОЯЩЕЕ РУКОВОДСТВО ДЛЯ БУДУЩИХ ССЫЛОК **GUARDE ESTE MANUAL PARA CONSULTA POSTERIOR** 

# FUJITSU GENERAL LIMITED

# CONTENTS

| SAFETY PRECAUTIONS | 1 |
|--------------------|---|
| NAME OF PARTS      | 2 |
| PREPARATION        | 3 |
| OPERATION          | 3 |
| FILTER LAMP RESET  | 7 |
| ON/OFFTIMER        | 7 |
| WEEKLYTIMER        | 8 |

| TEMPERATURE SET BACKTIMER | 10 |
|---------------------------|----|
| OPERATING TIPS            |    |
| TROUBLESHOOTING           |    |
| SPECIFICATIONS            |    |
| ERROR CODE DISPLAY        | 12 |

### SAFETY PRECAUTIONS

- The "SAFETY PRECAUTIONS" indicated in this manual contain important information pertaining to your safety. Be sure to observe them.
- For details of the operation methods, refer to this manual.
- Request the user to keep this manual on hand for future use, such as for relocating or repairing the unit.

|                                                                                                    | WARNING This mark indicates procedures which, if improperly performed, might lead to the death or serious injury of the user. |                                                                                                    |  |  |
|----------------------------------------------------------------------------------------------------|----------------------------------------------------------------------------------------------------|----------------------------------------------------------------------------------------------------|--|--|
| In the event of a malfunction (burning smell, etc.),<br>immediately stop operation, turn off the electrical<br>breaker, and consult authorized service personnel.<br>Do not repair or modify any damaged cable by yourself.<br>Let the authorized service personnel to do it. Improper<br>work will cause a electric shock or a fire.<br>This unit contains no user-serviceable parts. Always<br>consult authorized service personnel for repairs.<br>When moving, consult authorized service personnel for<br>disconnection and installation of this unit. |                                                                                                    | <ul> <li>Do not touch with wet hands. It may cause an electric shock.</li> <li>If children may approach the unit, take preventive measures so that they cannot reach the unit.</li> <li>Do not repair or modify by yourself. It may cause a fault or accident.</li> <li>Do not use flammable gases near the unit. It may cause a fire from leaking gas.</li> </ul> |  |  |
|                                                                                                    |                                                                                                    |                                                                                                    |  |  |

This mark indicates procedures which, if improperly performed, might possibly result in personal harm to the user or damage to property.

 Do not set vessels containing a liquid on this unit. Doing so will cause heating, fire, or electric shock.

- Do not expose this unit directly to water. Doing so will cause trouble, electric shock, or heating.
- Dispose of the packing materials safely. Tear and dispose of the plastic packing bags so that children cannot play with them. There is the danger of suffocation if children play with the original plastic bags.
- Do not place electrical devices within 1 m of this unit. It may cause malfunction or failure.
- Do not use fire near this unit or place a heating apparatus nearby. It may cause malfunction.
- Do not touch the switches with sharp objects. Doing so will cause injury, trouble, or electric shock.
- Do not insert articles into the slit parts of this unit. Doing so will cause trouble, heating, or electric shock.

### NAME OF PARTS

#### With cover open

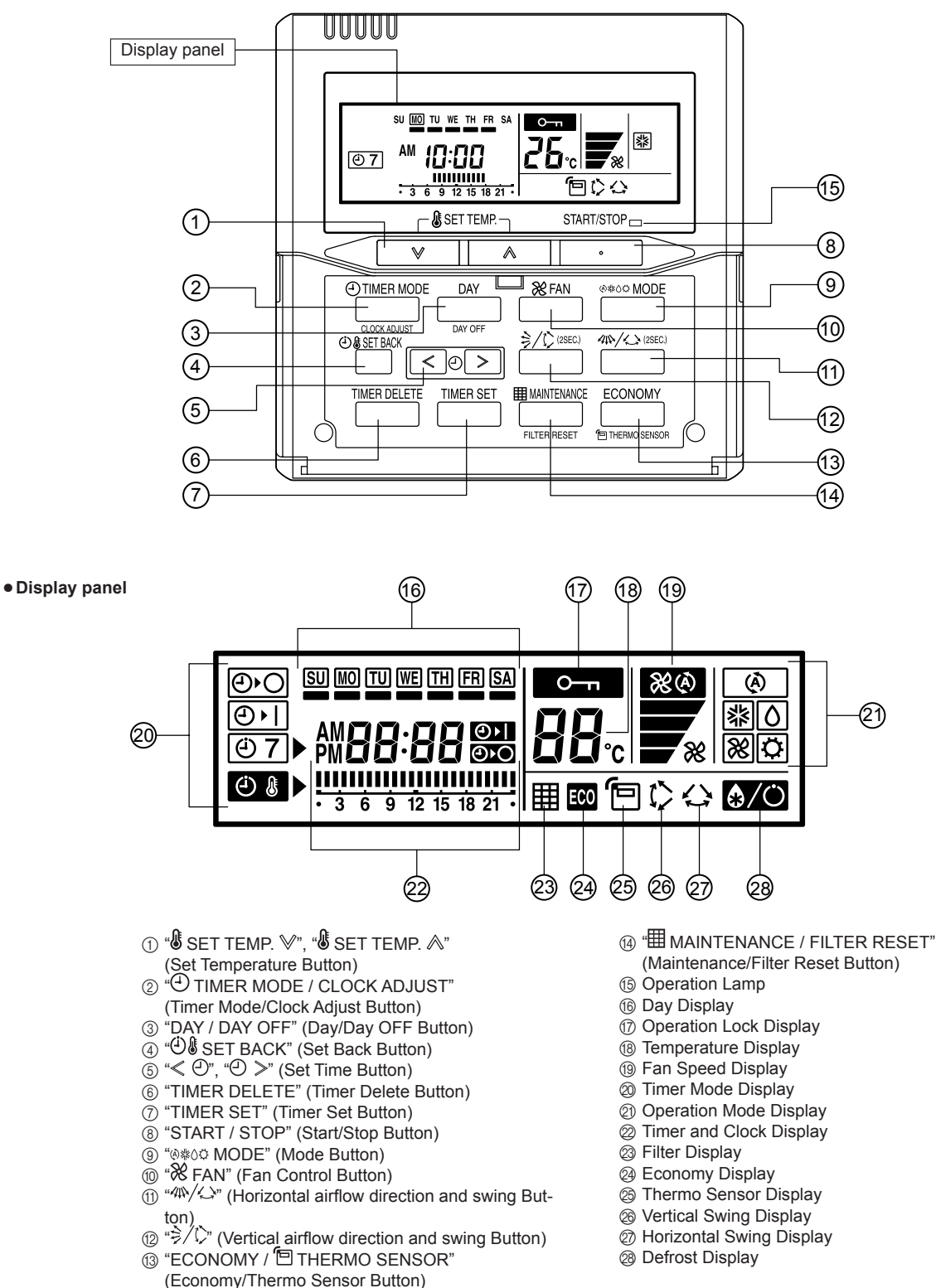

En-2

# PREPARATION

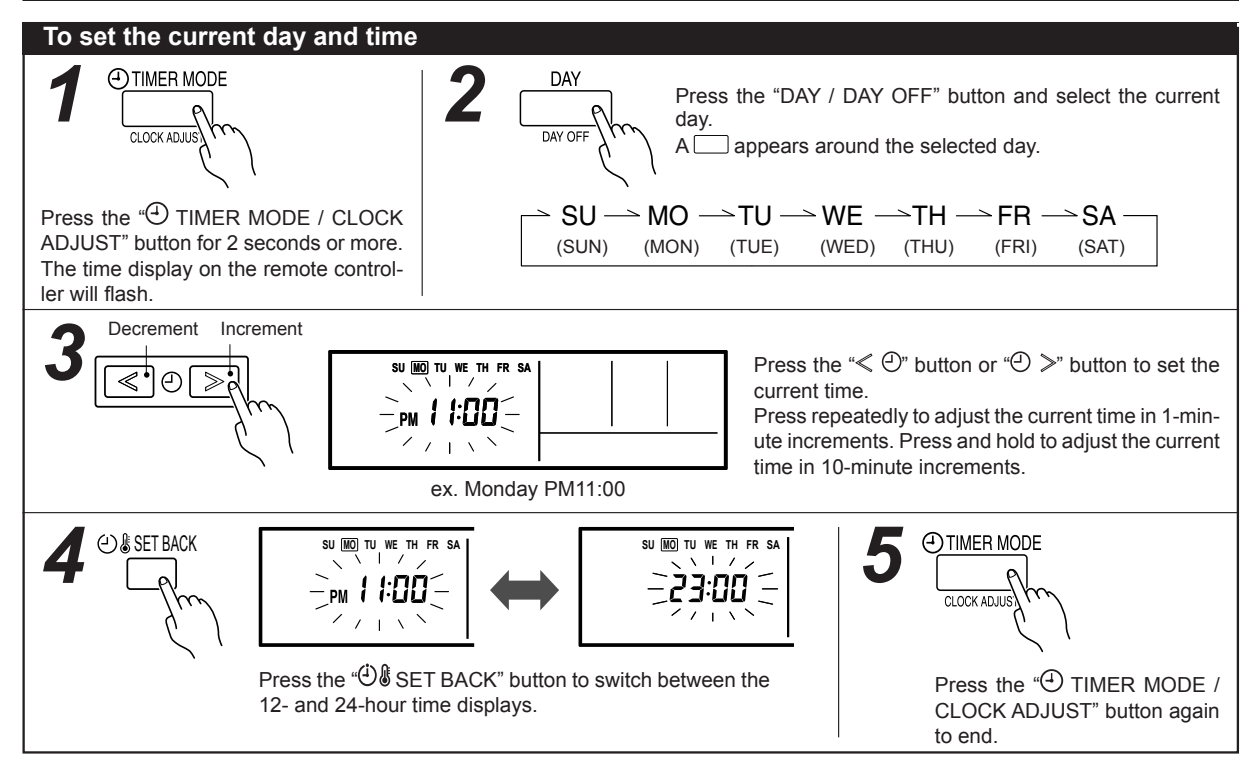

### **OPERATION**

Instructions on heating are not applicable for the "COOLING-ONLY" models.

Preset values are displayed when the "⊗≋0≎ MODE" button, the "SET TEMP. <sup>™</sup> button or "SET TEMP. <sup>∧</sup>" button, the "SET TEMP.

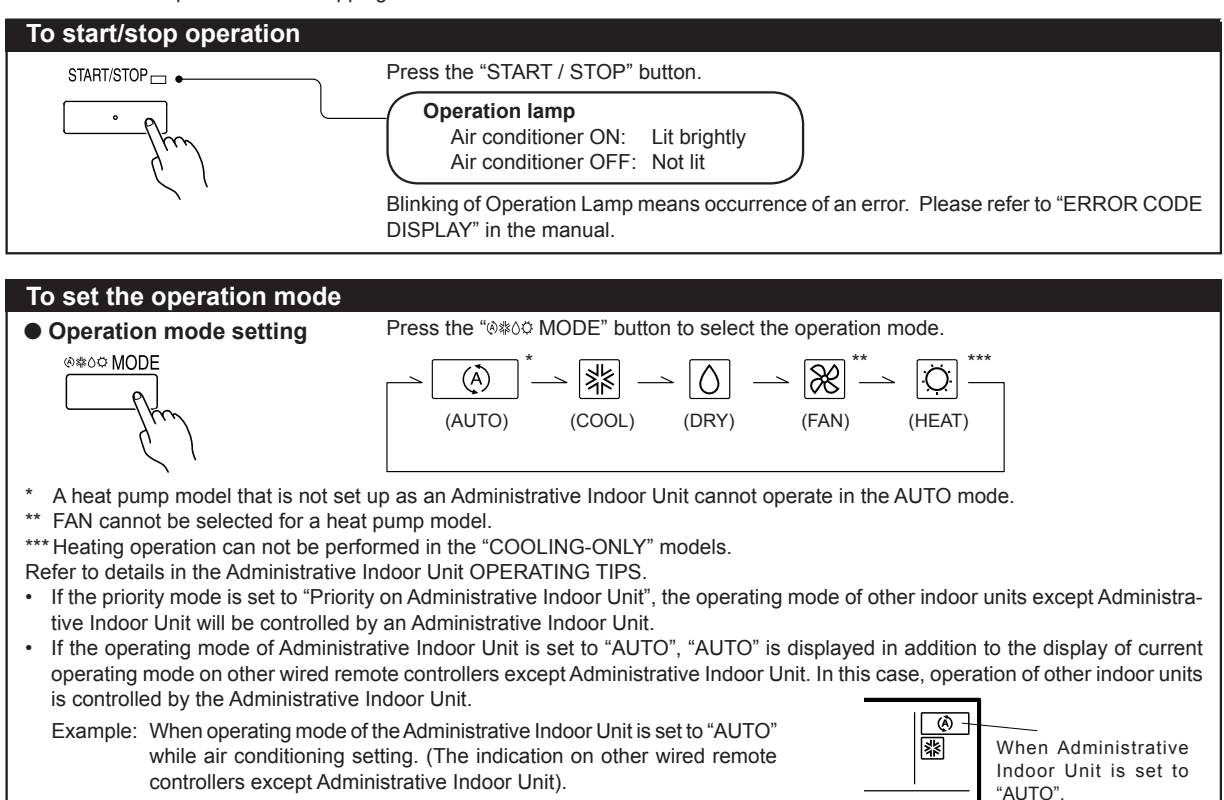

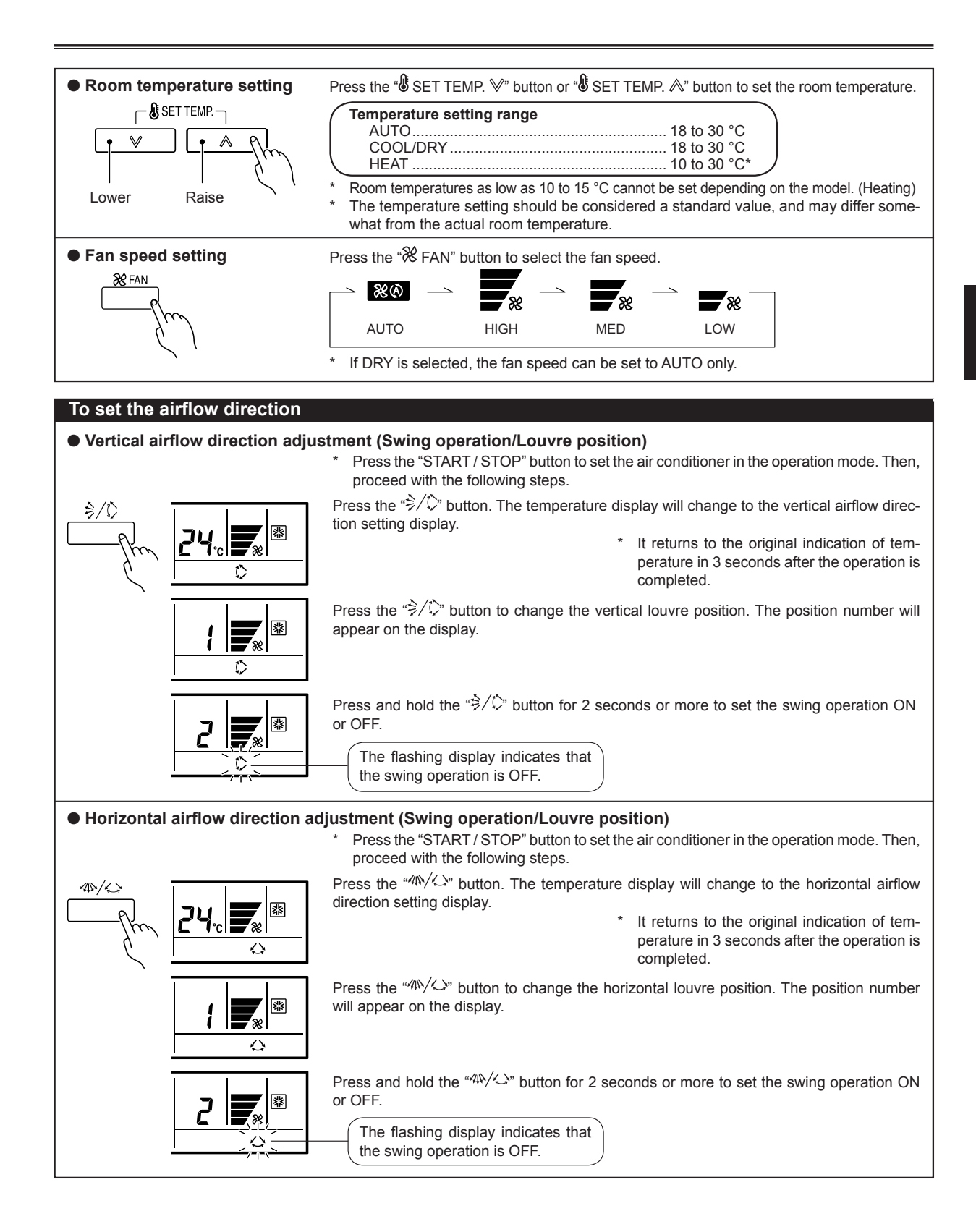

# OPERATION

### **I** NOTES

- (1) Always use the "⇒/C" button or the "4∿/C" button. Attempting to move the airflow direction louvre manually could result in improper operation; in this case, stop operation and restart.
  - The louvre should begin to operate properly again.
    During cooling operation, do not set the vertical airflow direction louvre in the downward position for an extended period. Water vapor may condense near the outlet port and drops of water may drip from the air conditioner.
- (2) The SWING operation may stop temporarily when the air conditioner's fan is not operating, or when operating at very low speeds.
- (3) The swing operation is not available depending on the model. Please refer to the operating manual for the indoor unit.

| <vertical airflow="" sw<br="">Airflow direction<br/>①<br/>②<br/>③<br/>④</vertical> | ving operation><br>Range of swing<br>① to ④<br>(All range) |  |
|------------------------------------------------------------------------------------|------------------------------------------------------------|--|
| <horizontal airflow<="" td=""><td>swing operation&gt;</td><td></td></horizontal>   | swing operation>                                           |  |

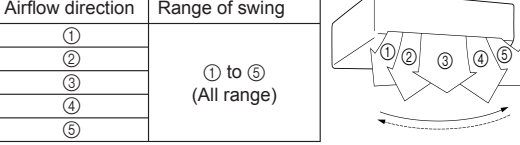

### ECONOMY OPERATION

#### To set the economy operation

#### Economy setting

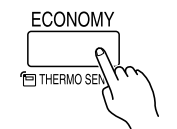

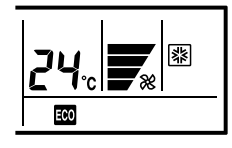

 Press the "START / STOP" button to set the air conditioner in the operation mode.

Then, proceed with the following steps.

Press the "ECONOMY / THERMO SENSOR" button to start or stop the energy-saving air conditioner operation.

• The energy save air conditioner operation is not available depending on the model.

### **i** NOTES

#### About ECONOMY Operation

Economy operation can be set by remote controller.

The temperature setting is offset automatically over a certain period of time.

Based on temperature set in remote control unit, temperature of indoor unit varies little by little. However in this case, temperature indication of remote control unit does not vary as it continues to indicate the temperature when ECONOMY Operation was set.

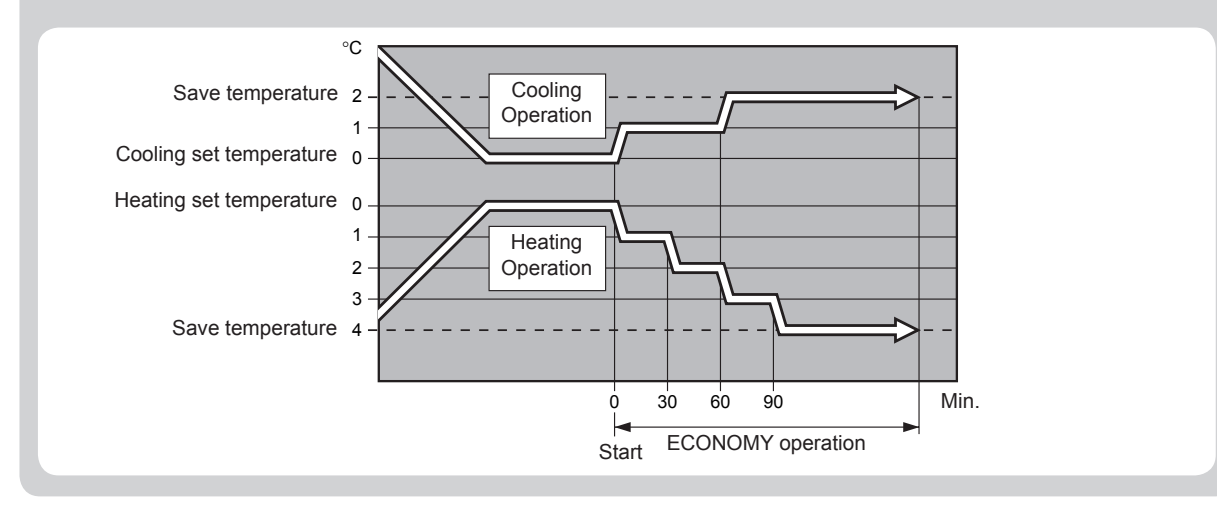

#### Room temperature sensor selection

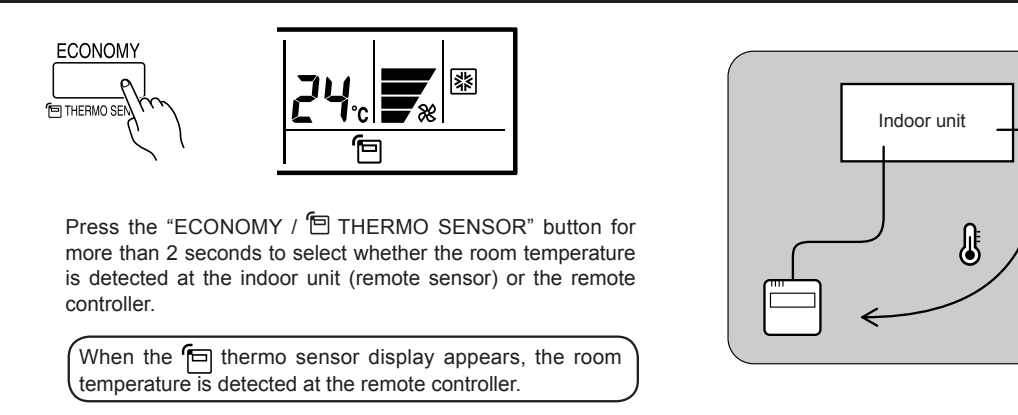

### **I** NOTES

If this function is locked, the location where the room temperature is detected cannot be changed and the mark flashes when the "ECONOMY / THERMO SENSOR" button is pushed for 2 seconds or more.

# FILTER LAMP RESET

Some indoor unit models are equipped with a filter lamp in the indoor unit display to indicate when it is time to clean the air filters.

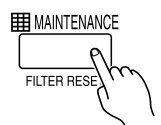

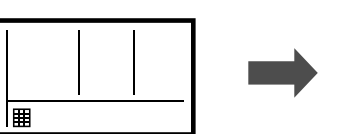

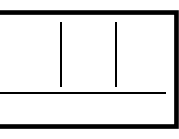

Press the " MAINTENANCE / FILTER RESET" button for 2 seconds or more. The indoor unit filter lamp will go off and the filter display will disappear.

### **ON/OFF TIMER**

Instructions on heating are not applicable for the "COOLING-ONLY" models. The timer function is not available depending on the slave unit.

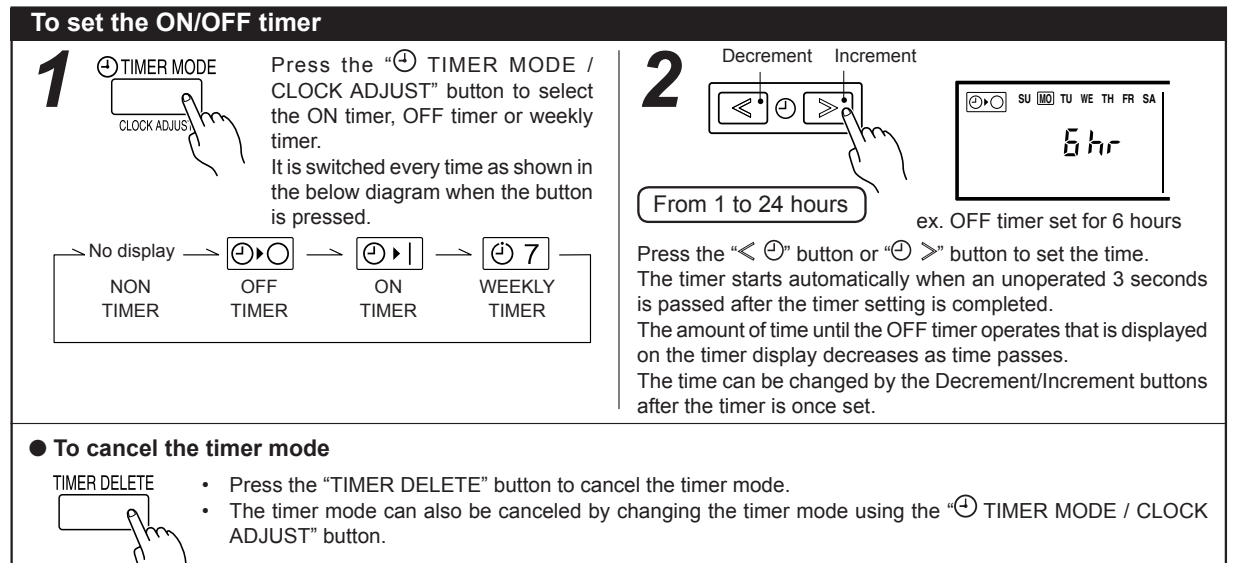

### WEEKLY TIMER

Instructions on heating are not applicable for the "COOLING-ONLY" models. The timer function is not available depending on the slave unit.

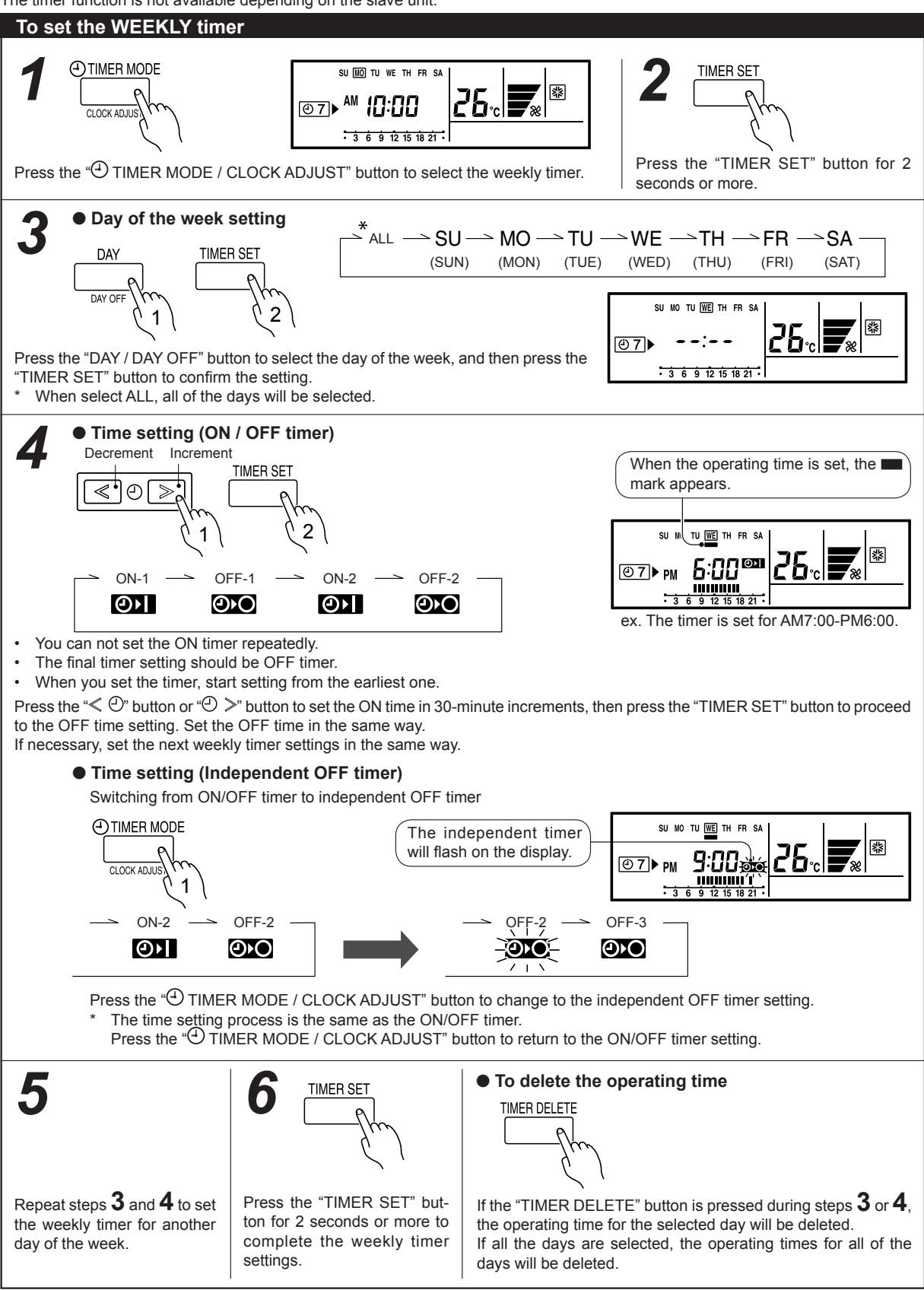

### WEEKLY TIMER

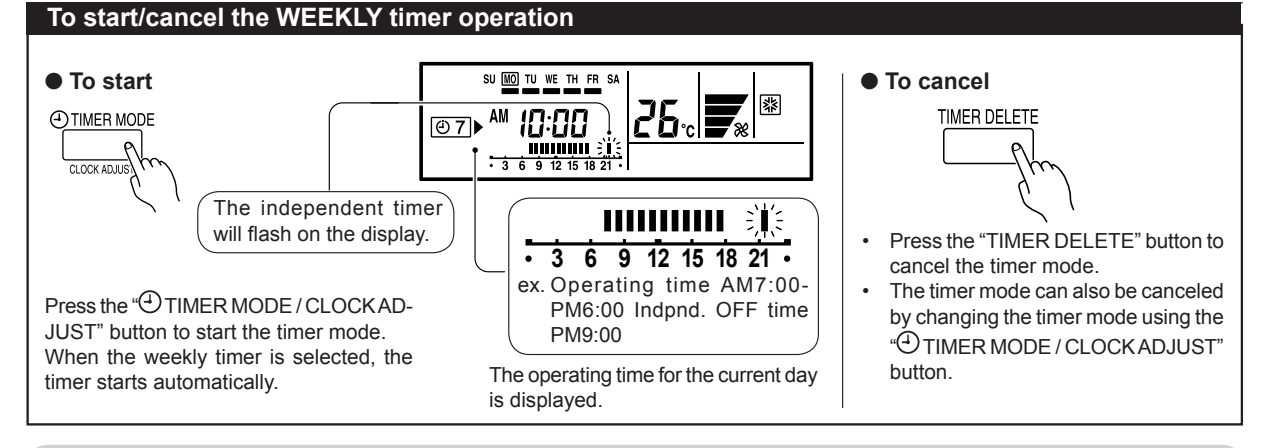

### **I** NOTES

PRECAUTIONS DURING WEEKLY TIMER SETUP

Setup is not possible in the following cases, so amend the time.

- The earliest OFF time you can set is 30 minutes after the ON time.
- · The OFF time can be carried over to the next day.
- The earliest independent OFF time you can set is 30 minutes after the last OFF time.
- · An independent OFF time can be set up to 0:00 hours of the next day.
- Even if the timer operation is set, the timer indicator lamp of the indoor unit does not light up. (The timer indicator lamp is used for wireless remote controllers only.)

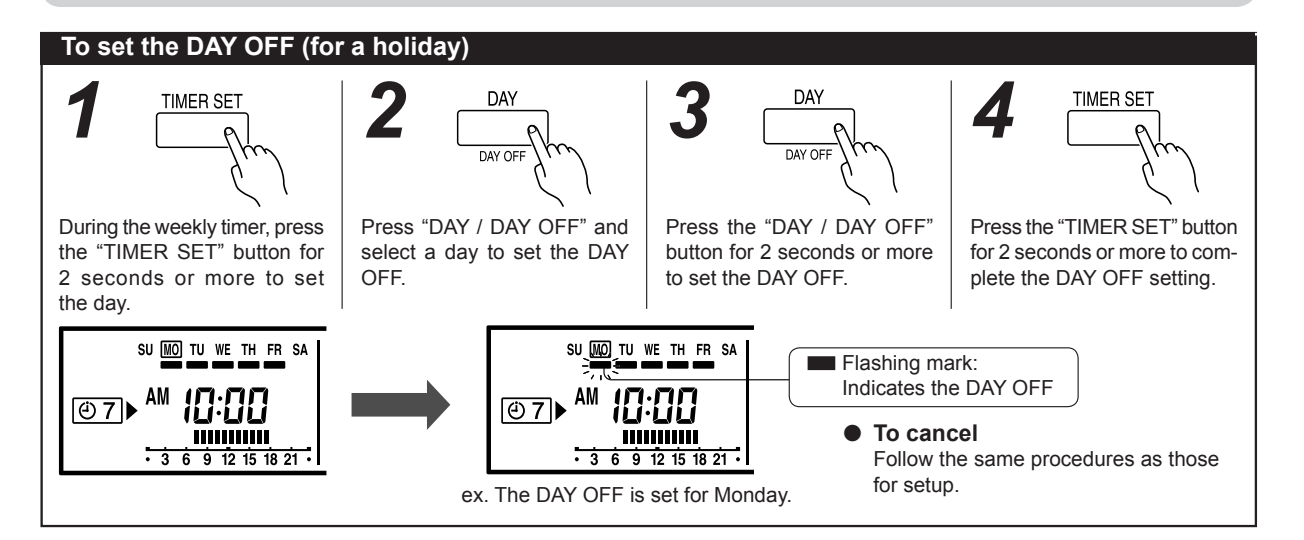

#### **I** NOTES

(1) The DAY OFF setting is only available for days for which weekly settings already exist.

(2) If the operating time carries over to the next day (during a next day setting), the effective DAY OFF range will be set as shown below.

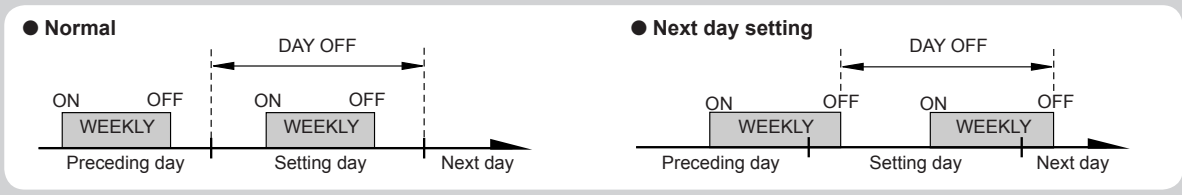

(3) The DAY OFF setting can only be set 1 time. The DAY OFF setting is cancelled automatically after the set day has passed.

# TEMPERATURE SET BACK TIMER

Instructions on heating are not applicable for the "COOLING-ONLY" models. The timer function is not available depending on the slave unit.

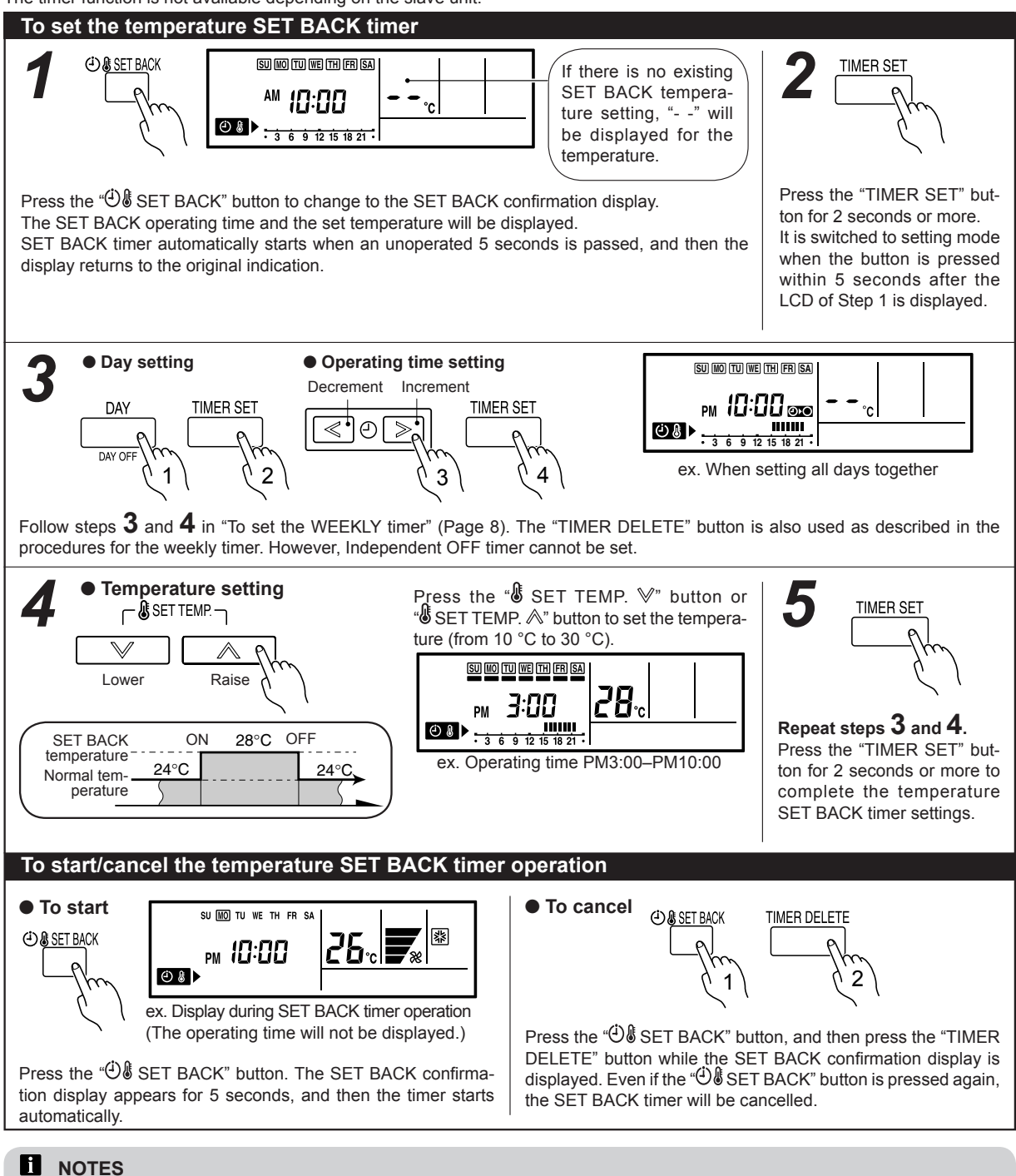

- (1) The SET BACK timer only changes the set temperature, it cannot be used to start or stop air conditioner operation.
- (2) The SET BACK timer can be set to operate up to 2 times per day but only one temperature setting can be used.
- (3) The SET BACK timer can be used together with the ON, OFF, and weekly timer functions.
- (4) During the COOL/DRY mode, the air conditioner will operate at a minimum of 18 °C even if the SET BACK temperature is set to 17 °C or lower.
- (5) The SET BACK operating time is displayed only in the SET BACK confirmation display. (Refer to step 1 for the SET BACK confirmation display.)
- (6) Room temperatures as low as 10 to 15 °C cannot be set depending on the model. (Heating)

# OPERATING TIPS

#### Cooling/heating priority (AIRSTAGE™ (V-II Series Heat Pump model only))

- If another indoor unit in the same system is already operating in the cooling mode or dry mode, heating mode settings cannot be performed.
- An indoor unit that is set up as an Administrative Indoor Unit can operate in the AUTO mode.

Administrative Indoor Unit:

Special indoor unit is not restricted by the switching of cooling and heating described above.

### **Setting restriction**

When is displayed there are functions for which settings cannot be made.

When a button is pushed to change a restricted setting, will flash.

When **Cont** is displayed, some operation are restricted. In such case, contact the administrator.

### State display

- When "a !" or "a2" is indicated on the temperature display, it means under maintenance.
- When "#F" is indicated on the temperature display, anti freeze function is activated. However, this function cannot be operated by the remote controller.
- When "">" is blinking, contact the authorized service personnel.
- Mode display blinks when inoperative setting of indoor unit is made.

### TROUBLESHOOTING

Before requesting service, perform the following checks:

# Automatic defrosting operation and oil recovery operation

During automatic defrosting operation and oil recovery ope-ration,

#### Weekly timer

- · Set different operating times for each day of the week.
- Set 1 or 2 operating spans (1 or 2 ON times and 1 or 2 OFF times) per day.
- Set time to a resolution of 30 minutes.
- OFF time can be carried over to the subsequent day.

#### Day off

- Use the "DAY OFF" setting to switch off timer operation for a selected day in the coming week.
- This is a temporary, one-time setting. The "DAY OFF" setting is automatically cleared as soon as the specified day passes.

### Temperature SET BACK timer

Use this timer function to change the set temperature in the operation times set for each day of the week.

This can be used together with other timer settings.

| Symptom                 | Problem                                                                                                    |  |
|-------------------------|----------------------------------------------------------------------------------------------------|--|
| Doesn't operate at all. | <ul> <li>Has there been a power failure?</li> <li>Has a fuse of indoor unit blown out, or a circuit breaker been tripped?</li> <li>Is the main power switch set to the OFF position?</li> </ul> |  |
|                         | It is being controlled centralized?                                                                                                    |  |

If the problem persists after performing these checks, or if you notice burning smells, or the operation lamp flashes, immediately stop operation, turn off the electrical breaker and consult authorized service personnel.

# SPECIFICATIONS

|          | DIMENSIONS & WEIGHT |        |        |       |        |
|----------|---------------------|--------|--------|-------|--------|
| WODEL    | L POWER             | HEIGHT | WIDTH  | DEPTH | WEIGHT |
| UTY-RNK* | DC 12 V             | 120 mm | 120 mm | 18 mm | 160 g  |

### ERROR CODE DISPLAY

This appears automatically on the display if an error occurs.

| If an error occurs, the following display will be shown.<br>(" $\mathcal{E}r$ " will appear in the set room temperature display.)<br>If " $\mathcal{E}r$ " is displayed, immediately contact authorized<br>service personnel.<br>Stop air conditioner operation and please consult authorized<br>service personnel. | Faulty unit No.<br>(0-15, C0) |
|----------------------------------------------------------------------------------------------------|-------------------------------|
|                                                                                                    | Ex. Error code display        |